## **Library Services**

## Printing on NMTAFE printers using Windows PC

Printing at TAFE from your own device, requires you to be connected to the TAFE WIFI. For information about connecting select, how to access the Campus WIFI.

Information about printing costs and adding funds to your printing account select, printing, photocopying and scanning, at North Metropolitan TAFE.

To print using a Windows Laptop, Mobility Print Installer must be downloaded and added to the device.

- 1. Go to <u>https://mprint.nmtafe.wa.edu.au:9164/setup</u> to access the installer.
- 2. Select 'Download Mobility Print'
- 3. **Open** the installer (it should be in your downloads folder)
- 4. Select OK

- 5. Accept the User 'License Agreement',
  - Select 'Next'
  - Wait for it to install

 Check the 'NMT\_FollowMe [NMT\_FollowMe]' then select 'Next'

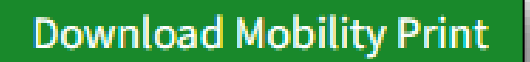

pc-mobility-print-printer-setup-1.0.329

| Select Setup Language |                                                 | ×    |
|-----------------------|-------------------------------------------------|------|
| ρ                     | Select the language to use during the installat | ion. |
|                       | English                                         | ~    |
|                       | OK Cancel                                       |      |

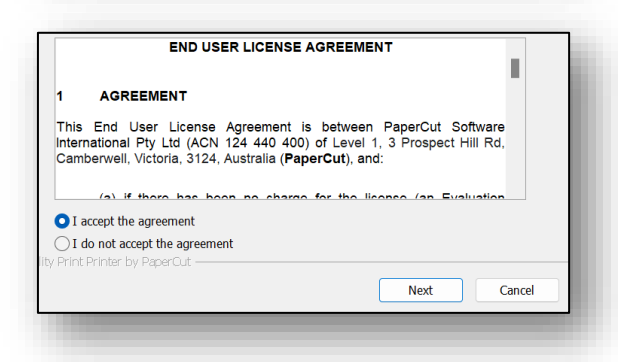

| Select the printer you want to add to Windows: |  |  |
|------------------------------------------------|--|--|
| NMT_FollowMe [NMT_FollowMe]                    |  |  |

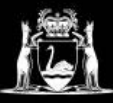

- 7. **Enter** your student number and M365 / Blackboard password, then **select** 'Next'.
- Enter your username and the password below:
  Username:
  Password:

8. Select 'Finish'.

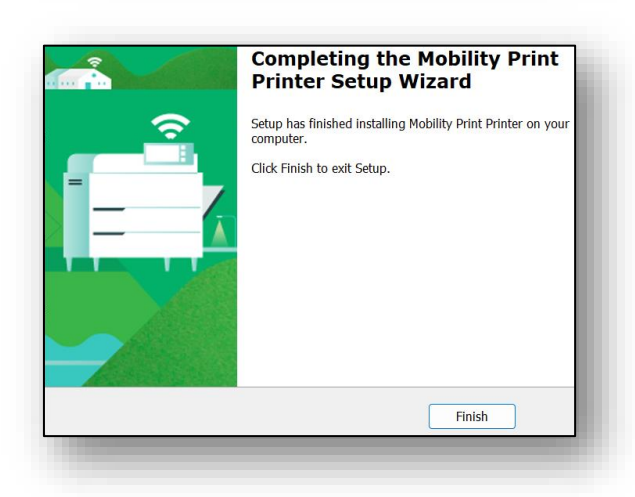

- 9. When printing,
  - Select 'NMT\_FollowMe [NMT\_FollowMe](Mobility)' as the printer
  - Change any printer settings.

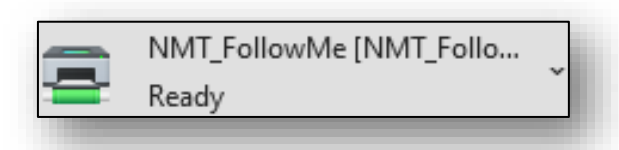

Note: Colour printing is the default setting which incurs additional costs

## 10. Select Print

11. Login to the printer and print.

It can take 5-10 minutes for your print job to arrive at the printer.